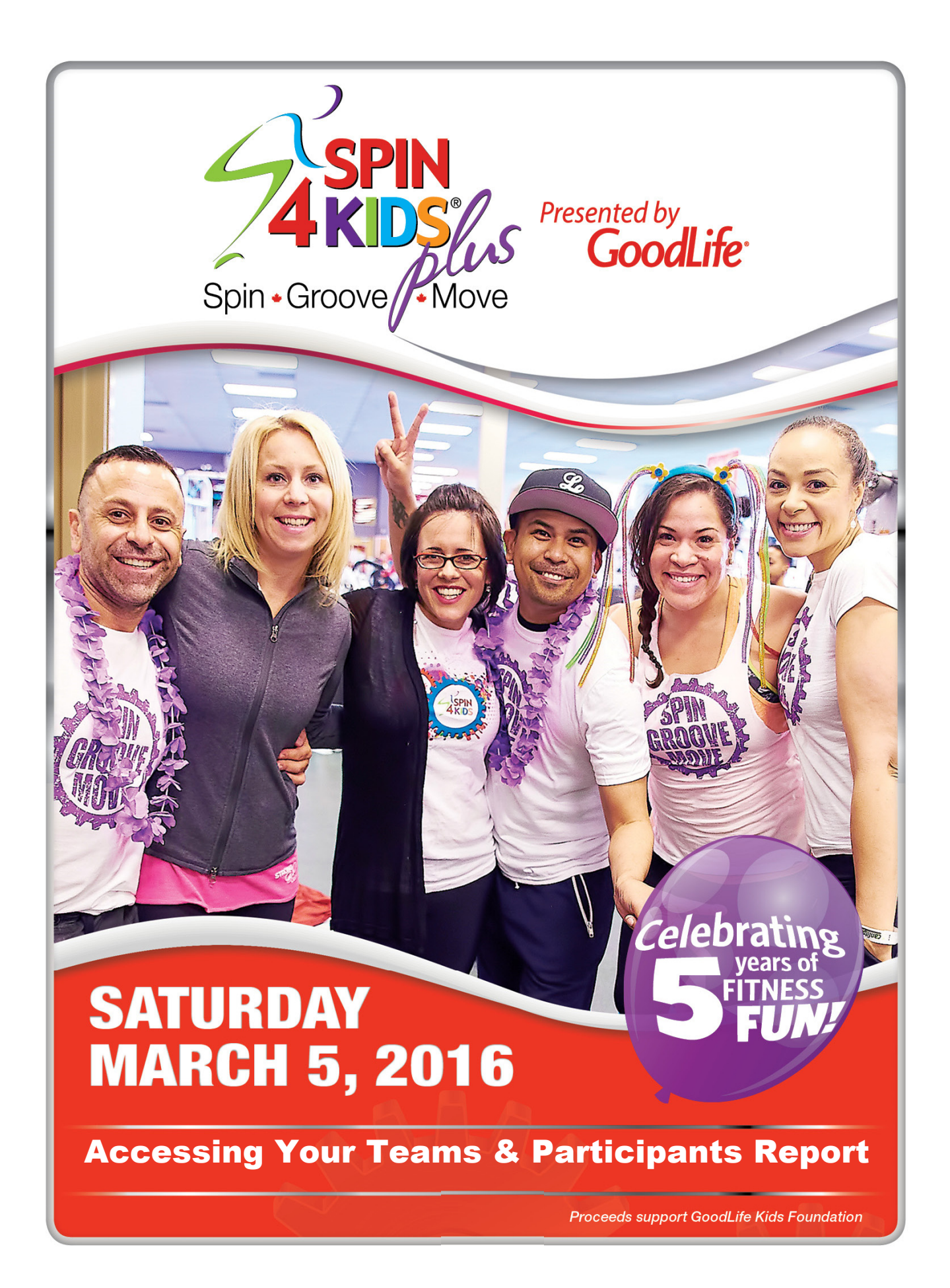

These are the instructions for accessing Teams & Participants reports for the event(s) you are coordinating. You are able to access these as needed which means you have the most up-to-date participant information for your event at your fingertips.

You will still receive the following from GLKF:

- T-shirt distribution list for participants who have been guaranteed a preferred size/style
- Technical Top distribution list will only be sent if you have qualified Team Captains at your event

## To access your custom Teams & Participants Report:

| Step 1                                                                                                    | ← → <pre>     https://admin.e2rm.com/Login.aspx </pre>                                                                                                    |
|----------------------------------------------------------------------------------------------------|----------------------------------------------------------------------------------------------------|
| Go to <u>https://admin.e2rm.com</u><br>Organization ID: gkf<br>Username: <b>Your Username*</b><br>Password: <b>Spin4Kids!</b><br>*your username will be emailed to you by Tara McGuire | admin.e2rm.com     Y     Spin4Kids                                                                                                    |
| Step 2                                                                                                    | artezinteractive       Logged in as: Terry Chin         friendship powered fundraising       Knowledge Base         A FrontStream Company       Log Out         Home       Reports                                                                                                    |
|                                                                                                    | [ Change Password ]       Profile         Change Password       Change Password         Image Password       Image Password         Image Password       Image Password                                                                                                    |
| Step 3                                                                                                    | Reports                                                                                                    |
| Click on <b>'Custom-Teams &amp; Participants</b><br>Report'.                                                                                                    | The reports listed below are all of the reports available currently through your Artez account.<br>Hover over a report name to view a description of that report.                                                                                                    |
| If you are coordinating more than one<br>event you will be able to select which<br>location you would like to see a report for                                                         | Organization Custom Reports                                                                                                    |
| Click Generate Report                                                                                                    |                                                                                                    |
| Step 4                                                                                                    | Registration                                                                                                    |
| To export your report click on the floppy disk icon and select <b>excel</b> .                                                                                                    | Image: Weight of 1     Image: Weight of 1     Image: Weight |
| *Delete rows 1-7 so that you are able to sort your report                                                                                                    | Date you ran report:     09/17/2014 15:23:35     PDF       Start of report date range:     09/17/2013     Excel       End of report date range:     09/17/2014     TIFF file                                                                                                    |
| Once your report has been exported you can save it to your computer                                                                                                    | Word                                                                                                    |

For assistance with Reports please contact Tara McGuire at <u>tmcguire@goodlifekids.com</u>